# DERMBIO

# Brugermanual til nye administrationsfunktioner V1.0 [ZiteLab 2025]

# INDHOLD

| LOKAL BRUGERSTYRING (NYE BRUGERE, EKSISTERENDE BRUGERE, BRUGER<br>GENNEMGANG)                                                                   | . 1 |
|----------------------------------------------------------------------------------------------------|-----|
| Opret selv nye brugere med nyt web-skema i DERMBIO                                                                                              | 2   |
| Lokal bruger gennemgang                                                                                                    | . 3 |
| Oplås blokerede brugere på ny administrationsside                                                                                               | . 4 |
| GLEMT ADGANGSKODE, MOBILNUMMER OG MITID                                                                                                    | 4   |
| HVORDAN TILFØJER MAN DIT TELEFONNUMMER TIL DERMBIO-SYSTEMET?                                                                                    | . 4 |
| PROBLEMER MED AT LOGGE IND?. NULSTIL ADGANGSKODE PÅ TELEFONEN                                                                                   | 6   |
| BRUGERE KAN LOGGE IND MED MITID                                                                                                    | . 8 |
| PATIENT-FLYTNING UDEN AT GIVE BESKED VIA E-MAIL MV                                                                                              | 10  |
| 1. Når en ny patient oprettes (og patienten allerede findes på en eller flere andre afdelinger) kan det markeres, at der ønskes patientflytning | 10  |
| 2. På en ny side kan der bestilles patientflytning (skulle ønsket opstå senere end ved                                                          |     |

#### LOKAL BRUGERSTYRING (NYE BRUGERE, EKSISTERENDE BRUGERE, BRUGER GENNEMGANG)

Den brugeradministrationsside tilgås ved at klikke på "Brugere" under menuen "BRUGERADMINISTRATION" nederst til venstre i den "hvide grøft" på skærmen.

| HOS       | PITAL                          |
|-----------|--------------------------------|
| ጽ         | Patienter                      |
| Q<br>(Har | SØGNING Medicin<br>ndelsnavne) |
| Q         | SØGNING Medicin (Generisk)     |
| Q         | SØGNING Samtykke               |
| $\oplus$  | Tilføj ny patient              |
| ADN       | /IN                            |
| ≙         | Ret brugerprofil               |
| Ð         | Log ud                         |
| $\oplus$  | Administration                 |

### Opret selv nye brugere med nyt web-skema i DERMBIO

#### TRIN 1:

```
→ Klik på "Opret bruger" knappen
```

| EMD HOSPITAL                                                                                                   |                                                                            |                                           |                                                                               |                                                |                              |
|----------------------------------------------------------------------------------------------------|----------------------------------------------------------------------------|-------------------------------------------|-------------------------------------------------------------------------------|------------------------------------------------|------------------------------|
| Opret bruger                                                                                                   | 0                                                                          |                                           |                                                                               |                                                |                              |
| Søg (filtrer) med navn                                                                                         |                                                                            |                                           |                                                                               |                                                |                              |
|                                                                                                    |                                                                            |                                           |                                                                               |                                                |                              |
| Søg (filtrer) med gruppenave                                                                                   | h                                                                          |                                           |                                                                               |                                                |                              |
| Søg (filtrer) med gruppenav                                                                                    | L                                                                          |                                           |                                                                               |                                                |                              |
| Søg (filtrer) med gruppenavr                                                                                   | ospital                                                                    |                                           |                                                                               |                                                |                              |
| Søg (filtrer) med gruppenavn<br>Brugere Demo Ho<br>Brugernavn (email)                                          | spital<br>Fornavn og efternavn                                             | Seneste login                             | Brugergrupper                                                                 | Handlinger                                     |                              |
| Seg (filtrer) med gruppenavi<br>Brugere Demo Ho<br>Brugernavn (email)<br>abildtoft@gmail.com                   | Sepital<br>Fornavn og efternavn<br>Mikkel Abildtoft (Test)                 | Seneste login<br>2000-01-01               | Brugergrupper<br>HOSPITAL_45009999                                            | Handlinger<br>Redigér bruger                   | Nulstil kode                 |
| Søg (filtrer) med gruppenavi<br>Brugere Demo Ho<br>Brugernavn (email)<br>abildtoftijligmail.com<br>demodoctor1 | Pospital<br>Fornavn og efternavn<br>Mikkel Abildtoft (Test)<br>demodoctor1 | Seneste login<br>2000-01-01<br>2024-02-21 | Brugergrupper<br>HOSPITAL_45009999<br>HOSPITAL_45009999<br>SUPERUSER_45009999 | Handlinger<br>Redigér bruger<br>Redigér bruger | Nuistii kode<br>Nuistii kode |

#### **TRIN 2:**

→ Udfyld formularen og klik på "Opret bruger" knappen.

| DEMO HOSPITAL                                                                                                    |
|----------------------------------------------------------------------------------------------------|
| Tilføj ny bruger                                                                                                    |
| Fornavn og efternavn<br>Brugerens Aslde navn                                                                                                    |
| Jens Jensen                                                                                                    |
| Brugemaen<br>Indtast det brugemaen, du ønsker, normalt noget i stil med Jhansen. Brugemaenet må hverken indeholde mellemrum, æ, ø, å eller andre specialtegn. Brugemaen og adgangskode anvendes ved log ind. Bemærk: Br<br>små bogstaver. Kontroller om 'Caps Lock' er valgt på tastaturet. |
| jensjensen                                                                                                    |
| Email<br>Skriv email adresse                                                                                                    |
| jensjensen@dadnet.dk                                                                                                    |
| Mobil<br>Skriv mobil nummer (start nummer med 0045 for Davmark)                                                                                                    |
| 004531345292                                                                                                    |
| Tilføj gruppe adgang (typisk afdeling/hospital):<br>  HOSPITAL_45009999   SUPERUSER_45009999                                                                                                    |
| Ogwet bruger 2                                                                                                    |

Brugeren skal modtage en e-mail med oplysningerne for at logge ind. Mislykkes dette, kan brugerens telefonnummer tilføjes Dermbio-systemet, så brugeren kan nulstille sin adgangskode.

### Lokal bruger gennemgang

DERMBIO anbefaler at der hver 3. måned foretages brugergennemgang, hvor brugere som ikke skal have adgang fjernes fra adgang til afdelingen.

#### Følg disse trin for at fjerne adgangen til en brugers afdeling:

TRIN 1:

→ Klik på "Rediger bruger" knappen

**TRIN 2:** 

→ Fravælg den afdeling, brugeren har adgang til

TRIN 3:

→ Klik på "Gem ændringer" knappen

#### Brugere Demo Hospital

| Brugemavn (email)                                                    | Fornavn og efternavn      | Seneste login                                                     | Brugergrupper                   | Handlinger                  |
|----------------------------------------------------------------------|---------------------------|-------------------------------------------------------------------|---------------------------------|-----------------------------|
| abildtoft@gmail.com                                                  | Mikkel Abildtoft (Test)   | 2000-01-01                                                        | HOSPITAL_45009999               | Redigér bruger Nulstil kode |
| Redigér bruger                                                       | r                         | Redigér bru                                                       | ıger                            | 0                           |
| Fornavn og efternavn                                                 |                           | Fornavn og efternavn                                              |                                 |                             |
| Mikkel Abildtoft (Test)                                              |                           | Mikkel Abildtoft (Test)                                           |                                 |                             |
| Email<br>Skriv e-mail adresse                                        |                           | Email<br>Skriv e-mail adresse                                     |                                 |                             |
| abildtoft@gmail.com                                                  |                           | abildtoft@gmail.com                                               |                                 |                             |
| Mobil<br>Skriv mobil nummer (start numm                              | ner med 0045 for Danmark) | <b>Mobil</b><br>Skriv mobil nummer (sta                           | rt nummer med 0045 for Danmark) |                             |
| Gruppe:<br>ChospitAL_45009999<br>SUPERUSER_45009999<br>Gem ændringer | 2                         | Gruppe:<br>HOSPITAL_45009999<br>SUPERUSER_450099<br>Gem ændringer | 99<br>99                        |                             |
|                                                                      |                           |                                                                   | 3                               |                             |

### Oplås blokerede brugere på ny administrationsside

#### TRIN 1:

→ Klik på "Nulstil kode" knappen

| EMO HOSPITAL                          |                         |               |                                         |                             |
|---------------------------------------|-------------------------|---------------|-----------------------------------------|-----------------------------|
| Opret bruger                          |                         |               |                                         |                             |
| Søg (filtrer) med navn                |                         |               |                                         |                             |
| Søg (filtrer) med gruppenavr          | L                       |               |                                         |                             |
| Brugere Demo Ho<br>Brugernavn (email) | Formavn og efternavn    | Seneste login | Brugergrupper                           | 1<br>Handlinger             |
| abildtoft@gmail.com                   | Mikkel Abildtoft (Test) | 2000-01-01    | HOSPITAL_45009999                       | Redigér bruger Nulstil kode |
| demodoctor1                           | demodoctor1             | 2024-02-21    | HOSPITAL_45009999<br>SUPERUSER_45009999 | Redigér bruger Nulstil kode |
| dermbiodemobruger                     | dermbiodemobruger       | 2021-02-03    | HOSPITAL_45009999<br>GROUP REDCAR       | Redigér bruger Nulstil kode |

**GLEMT ADGANGSKODE, MOBILNUMMER OG MITID.** 

#### HVORDAN TILFØJER MAN DIT TELEFONNUMMER TIL DERMBIO-SYSTEMET?

Når dit telefonnummer er blevet tilføjet til Dermbio-systemet, kan du nulstille din adgangskode ved at følge trinene beskrevet senere i dette dokument.

#### TRIN 1: Efter at have logget ind på DERMBIO.

→ Tryk på linket "Ret brugerprofil" i venstre menu.

| KIOS      | SK / APP MANAGEMENT 💍          |
|-----------|--------------------------------|
| HOS       | PITAL                          |
| ጽ         | Patienter                      |
| Q<br>(Har | SØGNING Medicin<br>ndelsnavne) |
| Q         | SØGNING Medicin (Generisk)     |
| Q         | SØGNING Samtykke               |
| $\oplus$  | Tilføj ny patient              |
| ADN       | AIN                            |
| ₿         | Ret brugerprofil               |
| ⊳         | Log ud                         |
| (+)       | Administration                 |
| BRU<br>오  | GER ADMINISTRATION<br>Brugere  |

#### **TRIN 2:**

→ Tryk på linket "Ret mineoplysninger".

| DemoHospital                 |                       |
|------------------------------|-----------------------|
| Ret brugerprofil for (admin) |                       |
| Opgave                       | Link                  |
| Adgangkode                   | A Skift adgangskode   |
| Email, navn og mobilnummer   | Ret mine oplysninger  |
| MilD 2                       | Tilknyt til MitlD Pro |
|                              |                       |

#### **TRIN 3:**

→ Skriv dit telefonnummer og tryk derefter på den blå "Gem ændringer" knap.

| DemoHospital                                                                                                    |
|----------------------------------------------------------------------------------------------------|
| Ret mine oplysninger                                                                                                    |
| Mit navn                                                                                                    |
| Demo Test                                                                                                    |
| Min e-mail<br>Kan bruges hvis du glemmer din adgangskode og når der udsendes information<br>databasen@dermbio-online.dk |
| Mobil<br>Kan bruges hvis du glemmer din adgangskode.                                                                    |
| +4531435644<br>Gem ændringer 3                                                                                          |

#### PROBLEMER MED AT LOGGE IND?. NULSTIL ADGANGSKODE PÅ TELEFONEN.

Du har netop oplyst dit telefonnummer Du kan følge vejledning nedenfor for at få SMS med kode til at "gensætte adgangskode" på din telefon.

#### **TRIN 1:**

→ Tryk på det blå link nederst på hjemmesiden.

| Dermbio Forside Rapporter Vegledning                                                                                                    | Login |
|----------------------------------------------------------------------------------------------------|-------|
| Brugemeen •                                                                                                    |       |
| Adgangskode •                                                                                                    |       |
| Problemer med at logge ind?<br>Kilk her for at få hjælp til at skifte adgangskode.                                                                        |       |
| Login via MitID (eksperimental)<br>Bemærk<br>Du skal tilknytte til din daribio konti med MitID professional log-in. Derefter kan<br>du bruge den feature. |       |
| MitID Log in                                                                                                    |       |

#### **TRIN 2:**

- → Skriv dit brugernavn (1)
- → Tryk på knappen "Skift adgangskode" (2)
- → Tryk på det blå link for at modtage en kode på din mobiltelefon (3)

|     | gemavnet. Kontakt DMNBIO hvis die ikke modtager en email.                                                                                                    |
|-----|----------------------------------------------------------------------------------------------------|
| C   |                                                                                                    |
| 0   | Information. Der er sendt en e-mail med instruktioner om, hvordan du nulstiller din adgangskode.                                                                                                    |
| 1   | Info HVIS du har problemer med at modtage e-mail for nutstilling af adgangskode. Brug dette link for at modtage en kode på din mobiltelefon.                                                                                         |
| H   | jælp til at skifte password                                                                                                    |
| Bru | agemavne 🖕 indiast dit brugemavn og vi vil sende dig et skkert link til at skilte adgangskode. Bemærk, at systemet ikke ger dig opmærksom på evt. Teif i indiastning af<br>spemavnet. Kontakt DANBHO hvis du ikke modtager en email. |
|     | lemoits a                                                                                                    |

#### TRIN 3:

- → Indtast den modtagne engangskode (1)
- → Tryk på "Verificer koden"(2)

| Information Engangskode er sendt til ******9 | <ol><li>Indkast koden nedenfor.</li></ol> |     |  |
|----------------------------------------------|-------------------------------------------|-----|--|
| Indtast den modtagne engang                  | kode og tryk på verificer knap            | pen |  |
| Engangskode , 6 cite                         |                                           |     |  |
| Verificer koden Få sendt en ny engangsi      | le .                                      |     |  |
| 2                                            |                                           |     |  |

#### TRIN 4:

- → Udfyld formularen (1)
- → Tryk på "Skift adgangskode" (2)

| ouryid formulaten        | hedenfor for at vælg adga        | angskode.                   |                                      |
|--------------------------|----------------------------------|-----------------------------|--------------------------------------|
| Ny adgangskode           |                                  |                             |                                      |
| Mit brugernavn er        | L                                | 1                           |                                      |
| Skriv dit brugernavn     |                                  | /                           |                                      |
|                          | $\Box$ /                         |                             |                                      |
| Ny adgangskode           |                                  |                             |                                      |
| Indtast din nye adgangsk | de. Adgangskoden skal være mind  | dst 8 cifre lang, have både | store og små bogstaver og mindst eet |
|                          |                                  |                             |                                      |
| Bekræft adgangskode      |                                  |                             |                                      |
| Indtast adgangskoden ige | n. Adgangskoderne skal være ider | itiske.                     |                                      |

#### **BRUGERE KAN LOGGE IND MED MITID**

Brugerne skal selv åbne denne mulighed på forhånd ved at følge disse trin.

#### TRIN 1: Efter at have logget ind på DERMBIO.

→ Tryk på linket "Ret brugerprofil" i venstre menu.

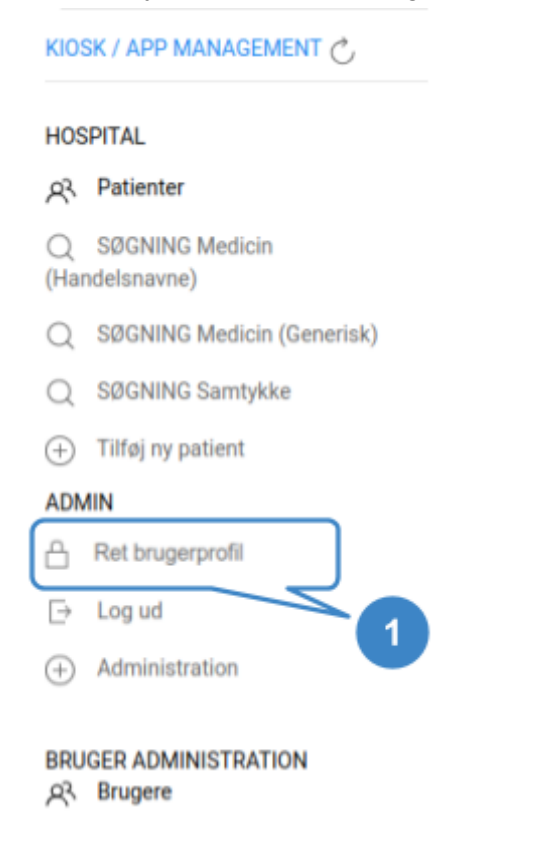

#### **TRIN 2:**

→ Tryk på linket "Tilknyt til MitID Pro". Log derefter på MitID Pro med dit brugernavn.

| DemoHospital                 |                         |  |  |  |  |  |
|------------------------------|-------------------------|--|--|--|--|--|
| Ret brugerprofil for (admin) |                         |  |  |  |  |  |
| Opgave                       | Link                    |  |  |  |  |  |
| Adgangkode                   | A Skift adgangskode     |  |  |  |  |  |
| Email, navn og mobilnummer   | Ret mine oplysninger    |  |  |  |  |  |
| MitiD 2                      | A Tilknyt til MitlD Pro |  |  |  |  |  |

#### **TRIN 3:**

→ Tilknyt din MitID ved at benytte brugerfladen som vist nedenfor.

Det er vigtigt at du vælger en profil som indeholder din autorisation som sundhedsperson tilknyttet en organisation.

TIP:

Erfaringsmæssigt kan der være problemer med at få den relevante profil frem. HVIS du vil tjekke om dine valg omkring MitID vil virke for DERMBIO, kan du evt. først se om du med samme tilgang kan logge på sundhed.dk som sundhedsprofessionel::

- hvor du bruger MitID profil, hvor du er sundhedsperson OG
- sundhedsperson tilknyttet en organisation.

HVIS du for DERMBIO vælger en forkert profil for MitID, vil du få denne fejl som del af processen:

Fejl You have to come through MitID proffesional profile (Log på som erhvervsbruger) or via Local IDP to use this feature. 'MitID Login was not sucessfull. Reason BootstrapToken is missing in attributes statements. Ask administrator to see the logs for more information.'. Evt. you could close the browser and try again login with professional profile to avoid this problem.

MITID LOG-IN ERROR

For brugere i praksis, Region Hovedstaden og Region Sjælland:

Brug fanen MitID

For brugere fra Region Midt:

- Brug fanen "Lokal IdP"
  - På næste side under "Lokal IdP" skal vælges Region Midt

For brugere fra Region Syd og Region Nord:

- Brug MitID fanen som udgangspunkt, men hvis det fejler brug fanen "Lokal IdP"
  - På næste side under "Lokal IdP" skal vælges din region

| MitID            | nahed med | Mit 💵         |
|------------------|-----------|---------------|
| BRUGER-ID ⑦      |           |               |
|                  |           | Skjul         |
| FORTSÆT          |           | $\rightarrow$ |
| (i) Glemt bruger | -ID?      |               |
|                  |           |               |
| () dienit bruger | 10:       |               |

#### PATIENT-FLYTNING UDEN AT GIVE BESKED VIA E-MAIL MV

1. Når en ny patient oprettes (og patienten allerede findes på en eller flere andre afdelinger) kan det markeres, at der ønskes patientflytning.

#### TRIN 1:

→ Når en ny patient er oprettet, og CPR-nummeret indtastes, vil en besked angive, om patienten er på en anden afdeling. Efter at have udfyldt formularen, tryk på knappen "GEM".

| Søgning Søg                                                                                                    | zentofte Hospital<br>Tilføj ny patient                                                                                                    |            |
|----------------------------------------------------------------------------------------------------|----------------------------------------------------------------------------------------------------|------------|
| KIOSK / APP MANAGEMENT 💍                                                                                                    | Tilføj Patient                                                                                                    |            |
| HOSPITAL                                                                                                    |                                                                                                    |            |
| 只, Patienter                                                                                                    | Gem Fortryd                                                                                                    |            |
| Q SØGNING Medicin<br>(Handelsnavne)                                                                                              | 2. Fornavn •                                                                                                    |            |
| Q SØGNING Medicin (Generisk)                                                                                                    | Demo Test                                                                                                    |            |
| Q SØGNING Samtykke                                                                                                    | 3. Efternavn •                                                                                                    |            |
| Titføj ny patient                                                                                                    | January                                                                                                    |            |
| ADMIN                                                                                                    | 6. CPR nummer (uden bindestreg) •                                                                                                    |            |
| A Ret brugerprofil                                                                                                    | Patienten er allerede oprettet på dette hospital                                                                                                    |            |
| Ex Lagrad                                                                                                    | 2403651102                                                                                                    |            |
| Tilføj Patient                                                                                                    |                                                                                                    |            |
| O Error Der var nogle fej                                                                                                    |                                                                                                    |            |
| Gem Fortryd<br>2. Fornant •                                                                                                    |                                                                                                    |            |
| Demo Test                                                                                                    |                                                                                                    |            |
| 3. Efternavn + 1                                                                                                    |                                                                                                    |            |
| January                                                                                                    |                                                                                                    |            |
| <ol> <li>CPR nummer (uden bindestreg) •</li> <li>Patienten 2400651102 er allerede oprettet på<br/>har trykket på gem)</li> </ol> | t andet hospital. Demo Hospital. Du kan fortsætte allerede nu - marker i det særlige felt nedenfor, hvis du ønsker, at DERMBIO support foretager dataoverførsel (feltet kommer frem | n, niir du |
| 2409651102                                                                                                    |                                                                                                    |            |

#### **TRIN 2:**

→ Vælg den afdeling, hvor du vil overføre patienten. (patienten kan være på mere end én afdeling), og tryk på knappen "GEM".

| <ul> <li>6. CPR nummer (uden bindestreg) •</li> <li>Ø Patienten 2403651102 er allerede oprettet på et andet hospital: Demo Hospital. Du kan fortsætte allerede nu - marker i har trykket på gem)</li> </ul> |  |   |  |  |  |  |  |
|----------------------------------------------------------------------------------------------------|--|---|--|--|--|--|--|
| 2403651102                                                                                                    |  |   |  |  |  |  |  |
| Fortsæt patientoprettelsen selvom patienten oprettet på andet hospital. Tag samtidig stilling til om data skal kopieres                                                                                     |  |   |  |  |  |  |  |
| <ul> <li>Opret patient uden at bestille overførsel af data</li> </ul>                                                                                                    |  |   |  |  |  |  |  |
| 👩 Demo Hospital (bestil overførsel)                                                                                                    |  | 2 |  |  |  |  |  |

# 2. På en ny side kan der bestilles patientflytning (skulle ønsket opstå senere end ved oprettelsen af patienten)

#### TRIN 1:

→ Tryk på det "Overblik" link i toppen af "Status"

#### **TRIN 2:**

→ Tryk på det "Request to import" link

| 2403651102 (DEMO TEST JANUARY) Patienttavie                                   |       |                         |               |                                           |                       |  |  |
|-------------------------------------------------------------------------------|-------|-------------------------|---------------|-------------------------------------------|-----------------------|--|--|
| DIAGNOSE                                                                      | DEBUT | DAGE SIDEN SIDSTE BESØG | AKTIV BIO.BEH | SAMTYKKE                                  | EVT. FLERE HOSPITALER |  |  |
| ?                                                                             |       |                         |               | Samtykke ikke indhentet Tilføj<br>manuelt | Status                |  |  |
| Denne patient har ingen medicin registreret. Klik her for at tilføje medicin. |       |                         |               |                                           |                       |  |  |
| Vis dato-tavle Evt. samtaleemner (seneste): -                                 |       |                         |               |                                           |                       |  |  |
|                                                                               | Pri   | nt                      |               |                                           |                       |  |  |
| 1. Bio medici                                                                 | n     | 1.                      |               |                                           |                       |  |  |
| 2. Bio dosis 2.                                                               |       | 2.                      |               |                                           |                       |  |  |
| 2403651102 (DEMO TEST JANUARY)                                                |       |                         |               |                                           |                       |  |  |

## Patients status og visits fordelt på evt. flere hospitaler

| Max visit  | Min visit  | Status | Status dato | Status ársag | Hospital          | Patient move      |
|------------|------------|--------|-------------|--------------|-------------------|-------------------|
|            |            | Aktiv  | False       | False        | Gentofte Hospital |                   |
| 24-11-2021 | 24-11-2021 | Aktiv  | False       | False        | Demo Hospital     | Request to import |
|            |            |        |             |              |                   | 2                 |